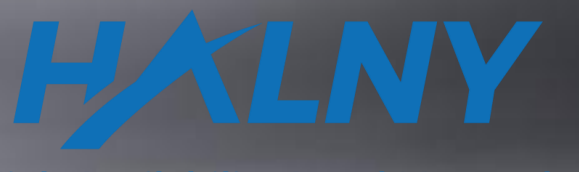

**High Availability Local Networks** 

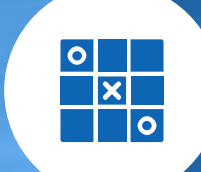

CONTRACTOR DISTANCE CONTRACTOR OF THE OWNER.

## HALNY NETWORKS ONT HALNY HGU WEB Configuration

Wersja: 1.6

## List of items

I. Interoperability (IOP)

II. WAN concept

#### III. Supported Service Scenario

1. ONT Configuration (Bridge Mode – only INTERNET: 1-4/WIFI)

2. ONT Configuration (Bridge Mode - INTERNET: 1-4/WIFI, VOIP interface)

3. ONT Configuration (Bridge Mode – INTERNET: 1-2/WIFI, IPTV: 3-4, VOIP interface)

4. ONT Configuration (Router Mode – only INTERNET: 1-4/WIFI)

5. ONT Configuration (Router Mode – INTERNET: 1-4/WIFI, VOIP interface)

6. ONT Configuration (Router Mode – INTERNET: 1-2/WIFI, IPTV: 3-4, VOIP interface)

7. ONT Configuration (Router Mode – Rate-Limit)

8. ONT Configuration (Remote management)

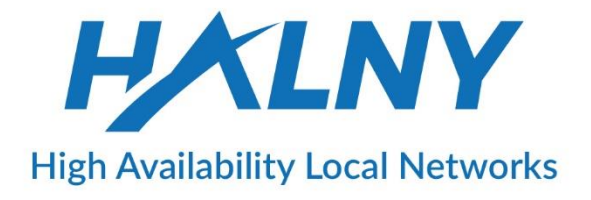

## I. Interoperability (IOP)

IOP with different OLT vendors:

- HUAWEI
- DASAN
- ZTE
- CISCO (ALTICE Labs)
- ZHONE
- ALU / NOKIA
- RAISECOM
- ZYXEL

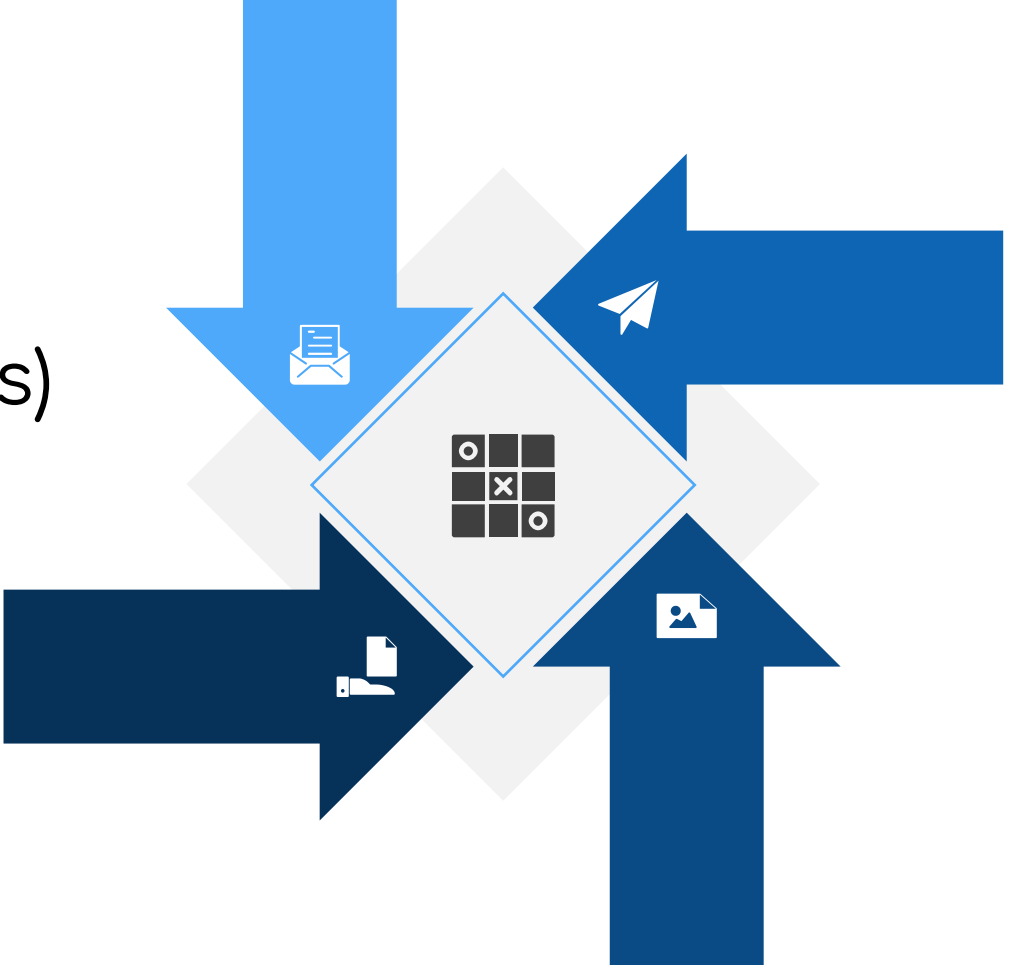

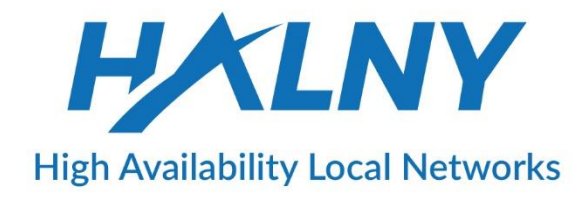

## II. WAN Concept

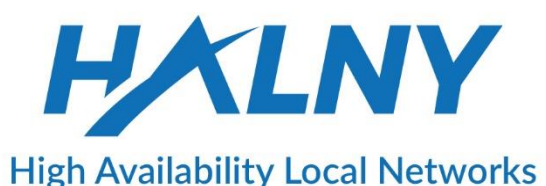

ONT should support minimum up to 6 WAN interfaces:

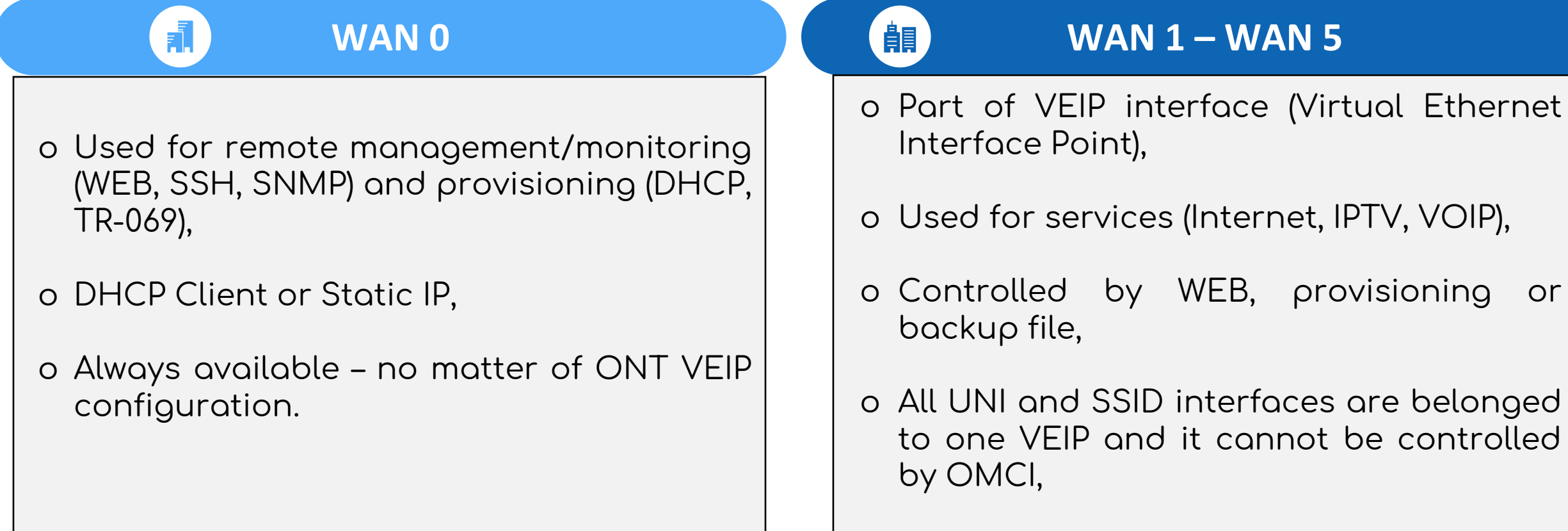

o Each WAN can be set as bridge or router.

## II. WAN Concept

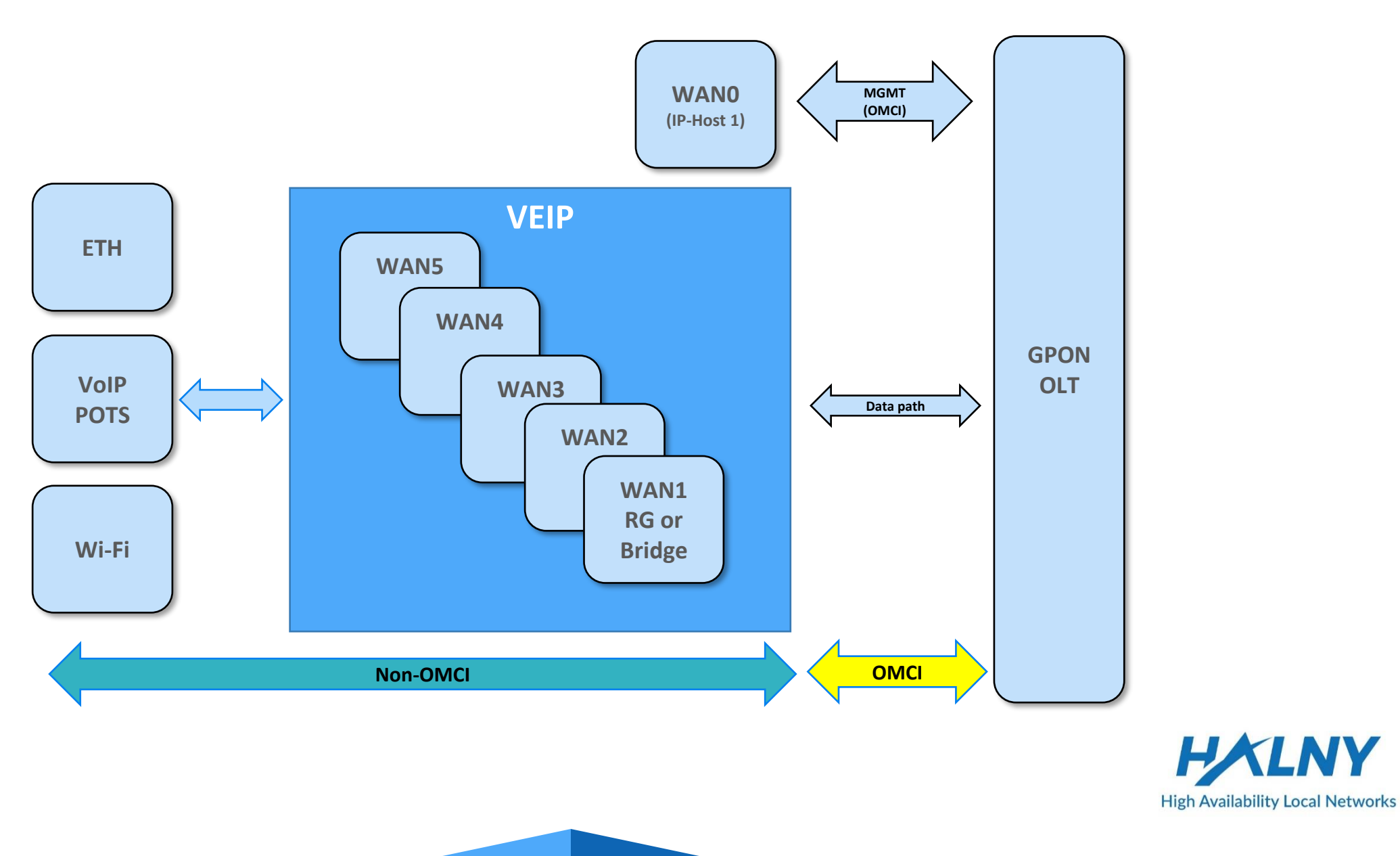

VY

## III. SUPPORTED SERVICE SCENARIO

**ONT Web Access** 

- 1. ONT Configuration (Bridge Mode only INTERNET: 1-4/WIFI)
- 2. ONT Configuration (Bridge Mode INTERNET: 1-4/WIFI, VOIP interface)
- 3. ONT Configuration (Bridge Mode INTERNET: 1-2/WIFI, IPTV: 3-4, VOIP interface)
- 4. ONT Configuration (Router Mode only INTERNET: 1-4/WIFI)
- 5. ONT Configuration (Router Mode INTERNET: 1-4/WIFI, VOIP interface)
- 6. ONT Configuration (Router Mode INTERNET: 1-2/WIFI, IPTV: 3-4, VOIP interface)
- 7. ONT Configuration (Router Mode Rate-Limit)
- 8. ONT Configuration (Remote management)

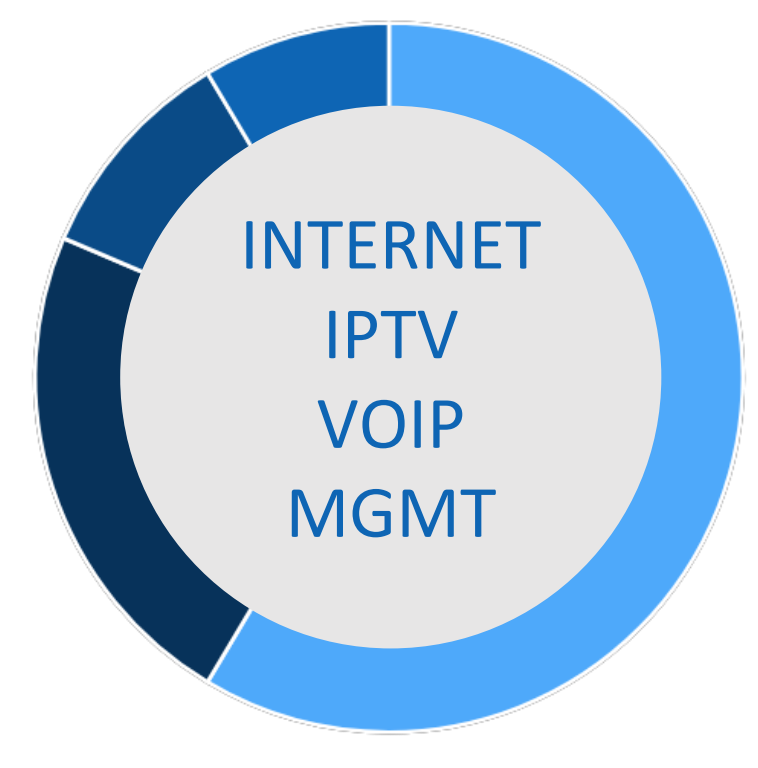

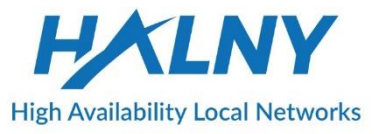

### **ONT Web Access**

#### Web Access via Network Connection

You can access the device's Web GUI interface remotely in the same network. You should know the device's IP address for web access.

You can check IP address from OLT side - configured on ONT IP-HOST-1 SWITCH(config-gpon-olt[1])# show onu ip-host 1

OLT : 1, ONU : 1, Host : 1(0x0000)

\_\_\_\_\_

-----

IP Option : DHCP MAC Address : e0:5a:9f:6x:xx:xx Current IP : 10.10.10.2 Current Mask : 255.255.255.0 Current Gateway : 10.10.10.254 Current Primary DNS : Current Secondary DNS : Domain name : Host name :

- 1. Connect your PC to the network accessible to the device.
- 2. Open a web browser, and enter http://IP\_ADDRESS in a URL field, and then press Enter.
- 3. Type LOGIN/PASSWORD in each field, and log into the system by clicking OK.

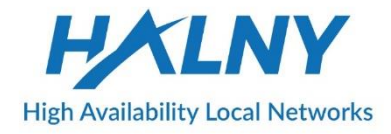

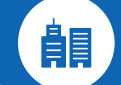

- o WAN1-Bridge mode
- o VLAN configuration on WAN0
- o LAN1-LAN4, SSID1\_2.4G, SSID1\_5G assigned to WAN1 (access ports)

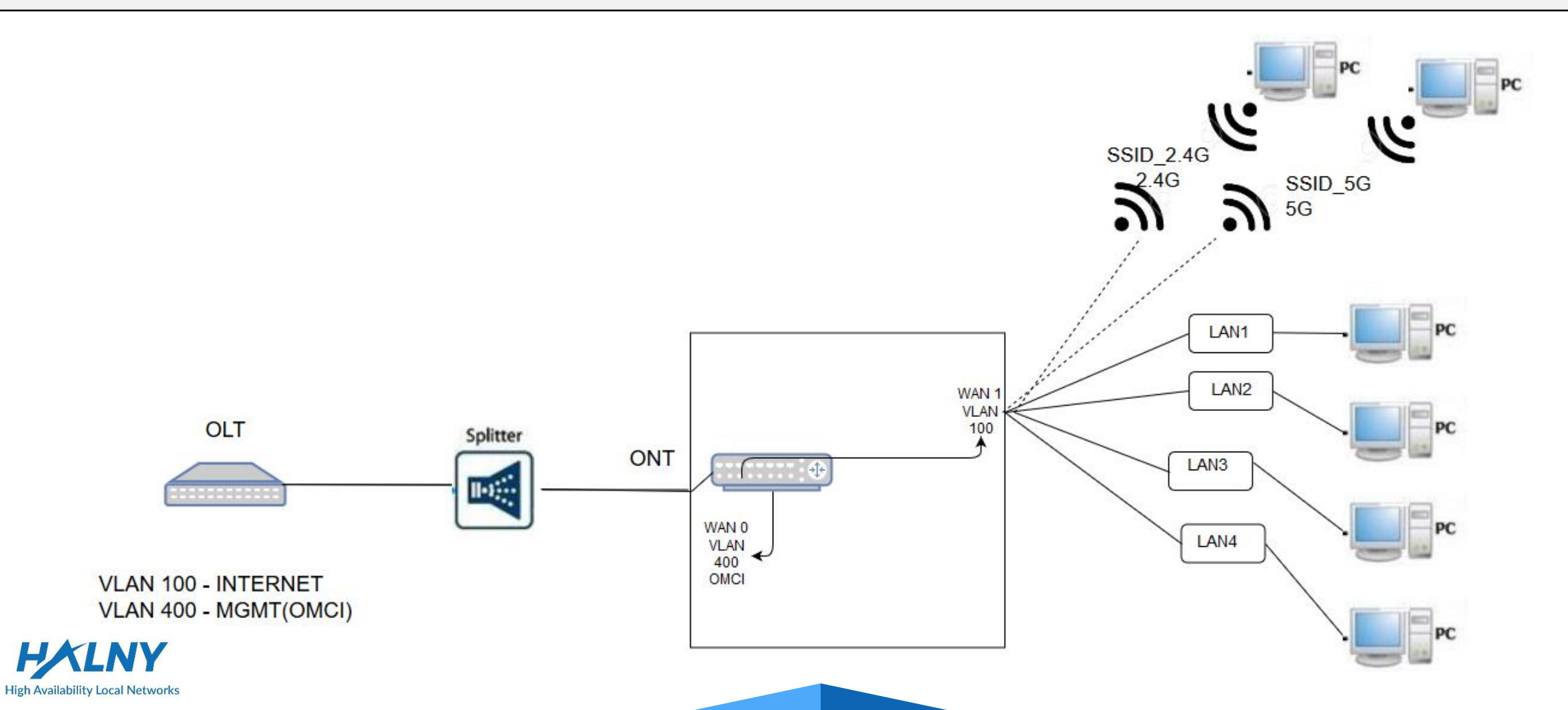

#### 1. Bridge Mode – only INTERNET: 1-4/WIFI

Status

- Create WAN Interface for INTERNET: 1.
  - Go to Internet Tob
  - 2. Go to the WAN
  - 3. Choose Wan

ä.

- Set Gateway Type: Bridge
- Set Status: Activated 5.
- Set mapping for Internet interface 6.
- Choose VLAN Gateway Type: Tag, Set 7. VLAN-ID and 802.1p value
- 8. Save settings

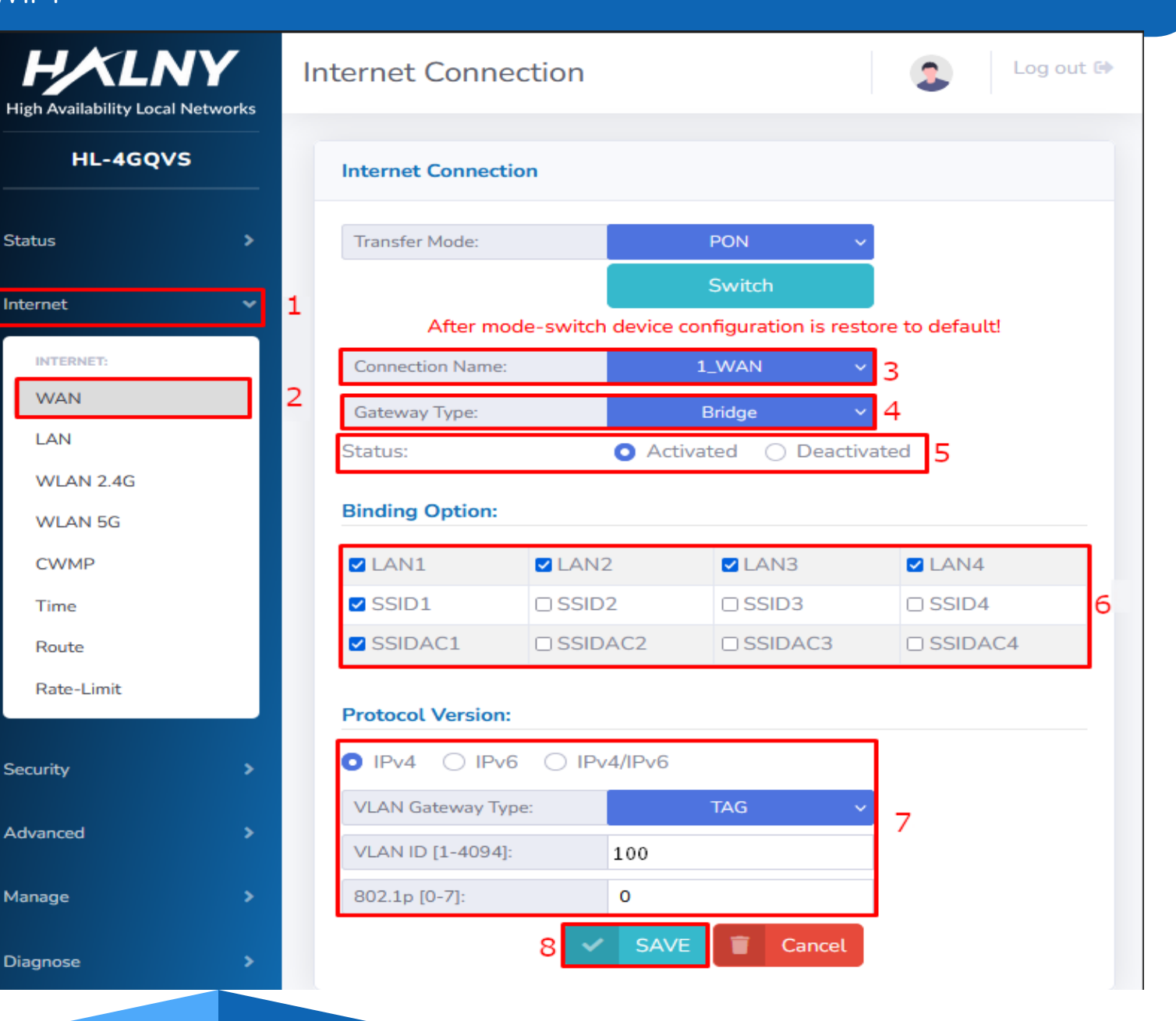

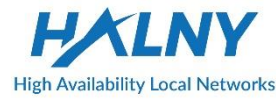

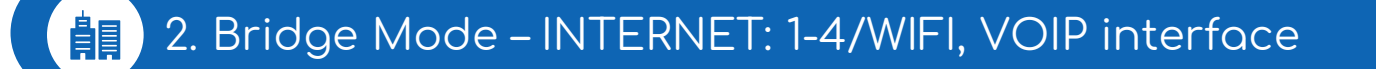

- WAN1 VLAN 100 INTERNET Bridge mode
  - LAN1 LAN4, SSID1\_2.4G, SSID1\_5G assigned to WAN1 (access ports)
- WAN2 VLAN 300 IP Interface (Static IP / DHCP Client)
  - POTS1, POTS2 assigned to WAN2

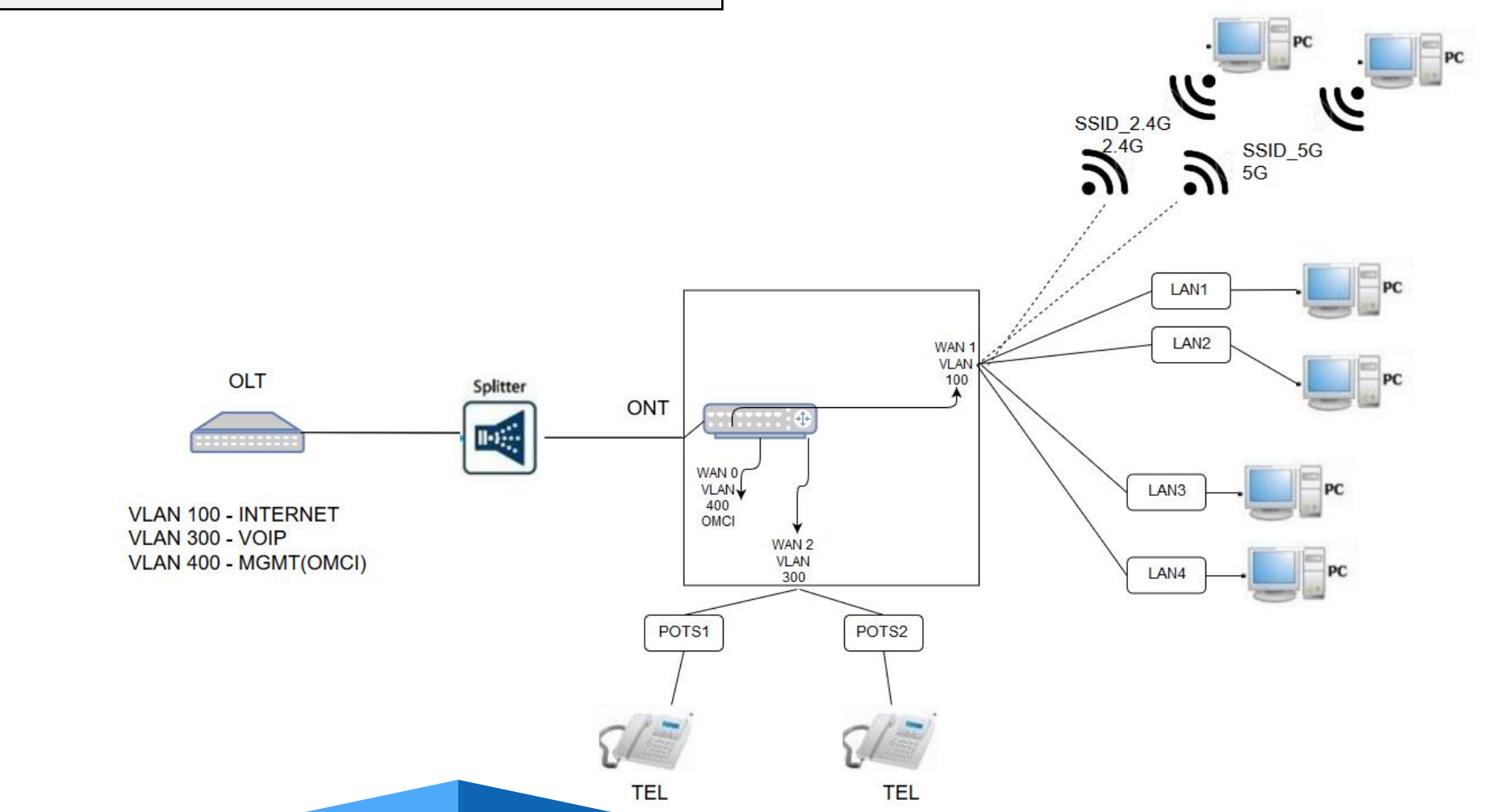

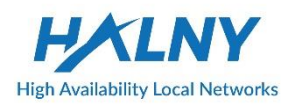

#### 2. Bridge Mode – INTERNET: 1-4/WIFI, VOIP interface

- Create WAN Interface for INTERNET the same as in topic: Bridge Mode – only INTERNET: 1-4/WIFI
  - 2. Create second WAN interface for VOIP:
    - 1. Go to Internet Tab
    - 2. Go to the WAN
    - 3. Choose Wan
    - 4. Set Gateway Type: Route
    - 5. Set Type: VOICE
    - 6. Set Link Mode: Connect via IP
    - 7. Set Status: Activated
    - 8. Set Protocol Version: IPv4
    - 9. Set IPv4 Addressing Type: DHCP
    - 10. Choose VLAN Gateway Type: Tag, Set VLAN-ID and 802.1p value
    - 11. Save settings

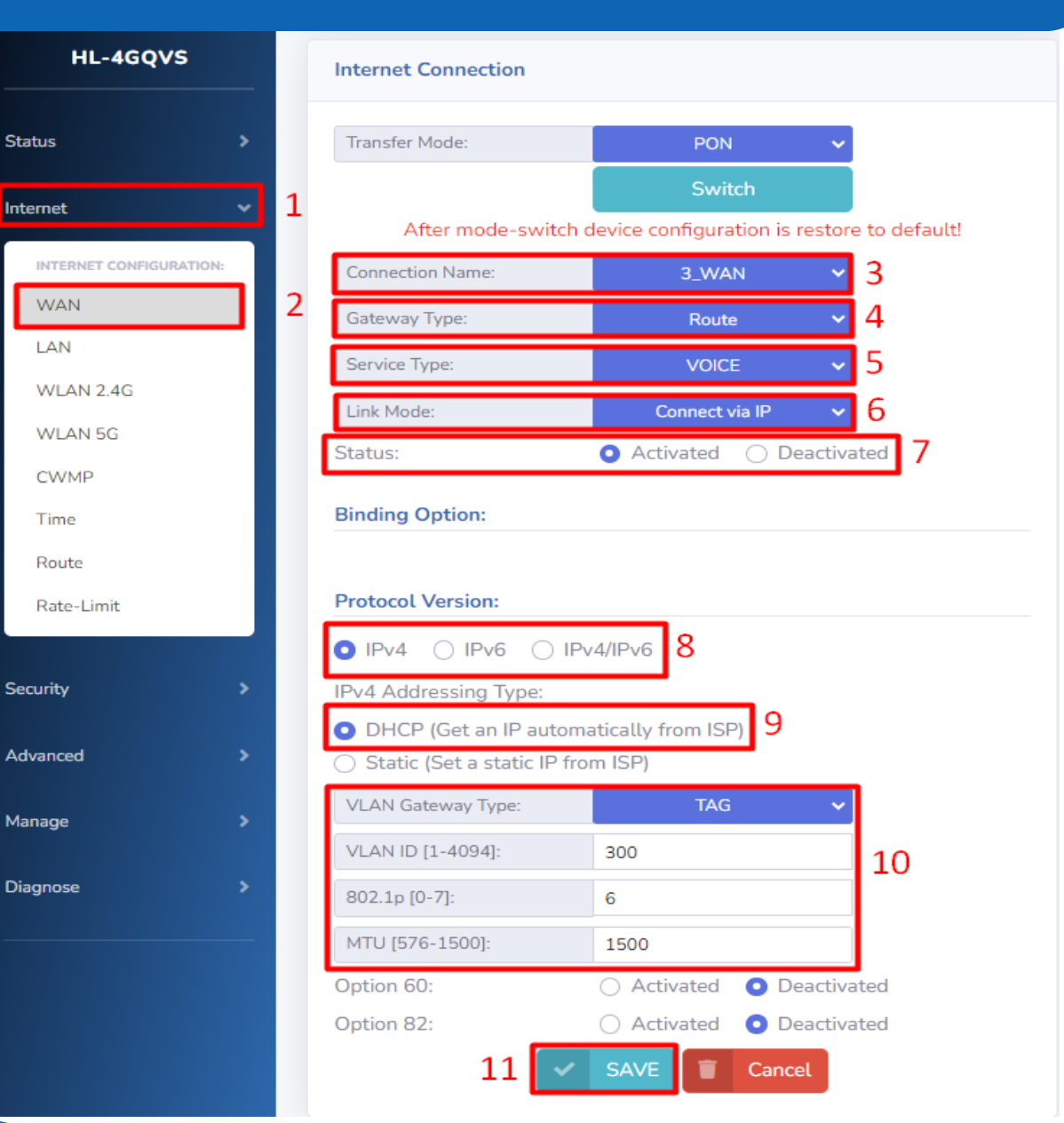

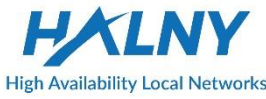

#### 2. Bridge Mode – INTERNET: 1-4/WIFI, VOIP interface

#### 3. Basic VOIP configuration:

- 1. Go Advanced tab
- 2. Go VoIP Setup
- 3. Choose Protocol: SIP
- 4. Set SIP register Server address
- 5. Enable POTS port
- 6. Refresh page to check Register Status
- 7. Set authentication name, password for VoIP account
- 8. Save settings

|                         |   | Basic VoIP             |            | Ac               | dvanced Vo     | IP Setup |
|-------------------------|---|------------------------|------------|------------------|----------------|----------|
| tus 📏                   |   | Protocol               |            | SID              |                | 2        |
| ernet >                 | 1 | Binding Interfa        | ce Name:   | JIF<br>3_WAN     | ¥<br>ا         | 5        |
| urity >                 |   | Select Region:         |            | ETS-ETSI         | · ~            |          |
| innered V               | 4 |                        | Please us  | e ETSI for POLAN | ND settings    | 5!       |
| vanceo                  | 1 | Register Serve         | r:         | 10.192.168.149   |                | 4        |
| ADVANCED CONFIGURATION: |   | Register Serve         | r Port:    | 5060             |                |          |
| DDNS                    |   |                        |            |                  |                |          |
| Advanced NAT            |   | Port Enable<br>Setting | Ena        | ble v            | 5 <sup>@</sup> | inable v |
| UPNP                    |   | Registration           | Registered |                  | Fault          |          |
| VoIP Setup              | 2 | Status                 | Negistereu |                  | 6              |          |
| IGMP/MLD                |   | Display                | 50054      |                  |                |          |
| EasyMesh                |   | name                   |            |                  | 7              |          |
|                         |   | Account                | 50054      |                  |                |          |
| nage >                  |   | Password               | ••••       |                  |                |          |
| gnose >                 |   |                        |            | SAVE             | 8              |          |

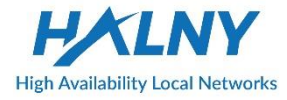

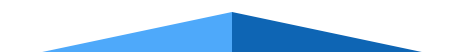

Status

Interne

Securi

Advan

Manag

Diagn

#### 3. Bridge Mode – INTERNET: 1-2/WIFI, IPTV: 3-4, VOIP interface

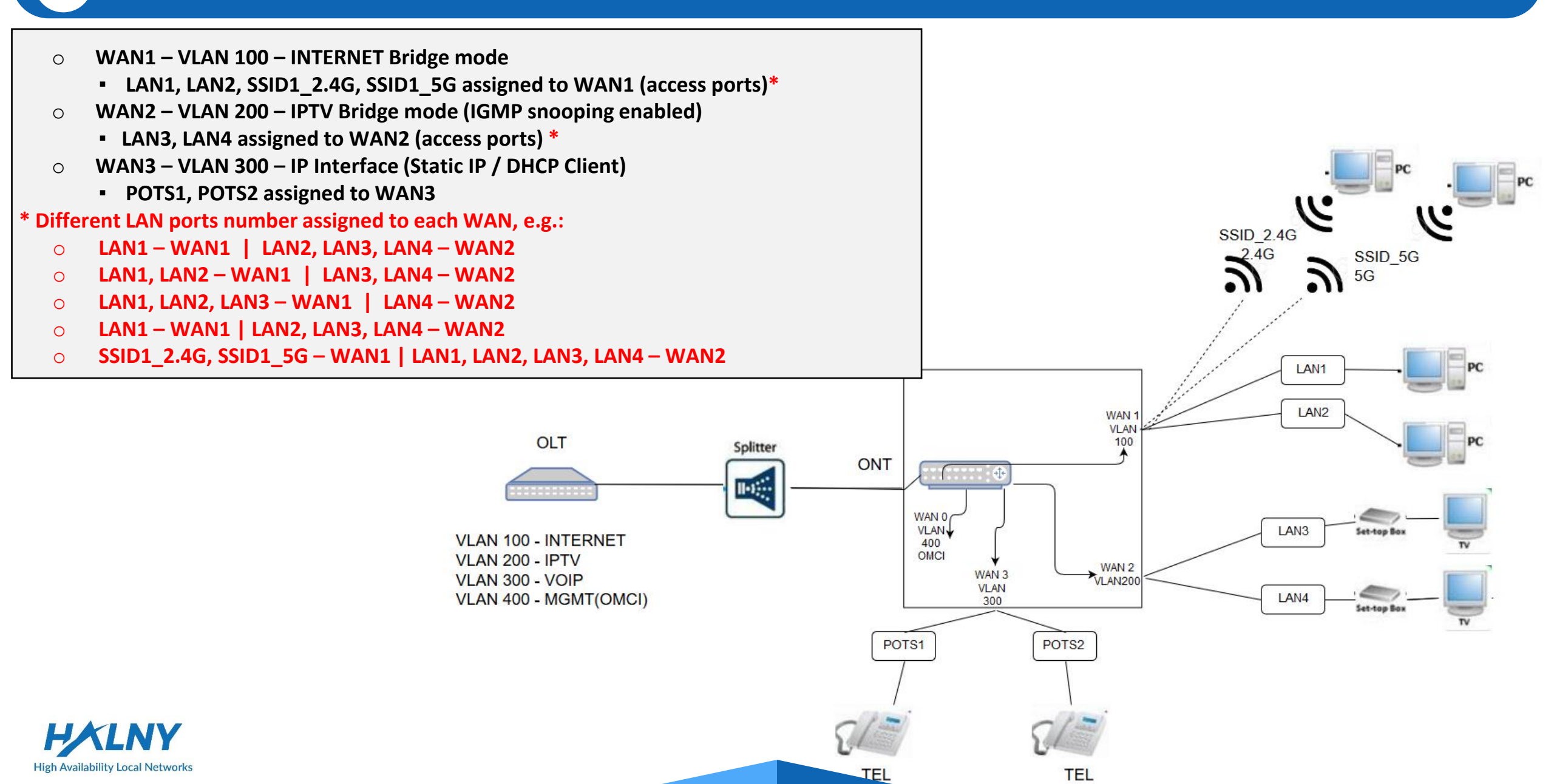

#### 3. Bridge Mode – INTERNET: 1-2/WIFI, IPTV: 3-4, VOIP interface

- Create WAN Interface for INTERNET the same as in topic: Bridge Mode – only INTERNET: 1-4/WIFI
- Create WAN Interface for VoIP the same as in topic: Bridge Mode - INTERNET: 1-4/WIFI, VOIP interface
  - 3. Create WAN Interface for IPTV:
    - 1. Go to Internet Tab
    - 2. Go to the WAN
    - 3. Choose Wan
    - 4. Set Gateway Type: Bridge
    - 5. Set Status: Activated
    - 6. Set mapping for Internet interface
    - Choose VLAN Gateway Type: Tag, Set VLAN-ID and 802.1p value
    - 8. Save settings

| h Availability Local Network | s In     | iternet Conne    | ection     |          |              |                   |   |
|------------------------------|----------|------------------|------------|----------|--------------|-------------------|---|
| HL-4GQVS                     |          | Internet Connect | ion        |          |              |                   |   |
| tus )                        |          | Transfer Mode:   |            |          | PON          | ×                 |   |
| rnet 🔹                       | 1        | After mod        | e-switch d | evice co | Switch       | store to default! |   |
| INTERNET:                    |          | Connection Name: | :          |          | 3_WAN        | × 3               |   |
| WAN                          | 2        | Gateway Type:    |            |          | Bridge       | 4                 |   |
| LAN                          |          | Status:          |            | Acti     | vated () Dea | ctivated 5        |   |
| WLAN 2.4G                    |          |                  |            | -        |              |                   |   |
| WLAN 5G                      |          | Binding Option:  |            |          |              |                   | - |
| CWMP                         |          | 🗆 LAN1           | LAN2       |          | Z LAN3       | Z LAN4            |   |
| Time                         |          | SSID1            | □ SSID2    | 2        | C SSID3      | SSID4             | 6 |
| Route                        |          | SSIDAC1          | SSID/      | AC2      | SSIDAC3      | SSIDAC4           |   |
| Rate-Limit                   |          | Protocol Version |            |          |              |                   | 1 |
| urity 3                      | <b>,</b> |                  | 6 ⊖ IPv    | 4/IPv6   |              |                   |   |
|                              |          | VLAN Gateway Ty  | /pe:       |          | TAG          | × -7              |   |
| vanced >                     |          | VLAN ID [1-4094] | :          | 200      |              | - 1               |   |
| nage 👌                       | •        | 802.1p [0-7]:    |            | 4        |              |                   |   |
| gnose )                      |          | 8                | ~          | SAVE     | Tancel       |                   |   |

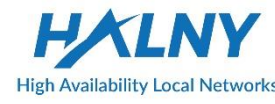

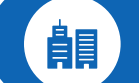

- WAN1 Router Mode IP Interface (Static IP / DHCP Client / PPPoE Client) 0
  - NAT enabled
- VLAN configuration on WAN1 0
- LAN1-LAN4, SSID1\_2.4G, SSID1\_5G assigned to WAN1 (access ports) Ο

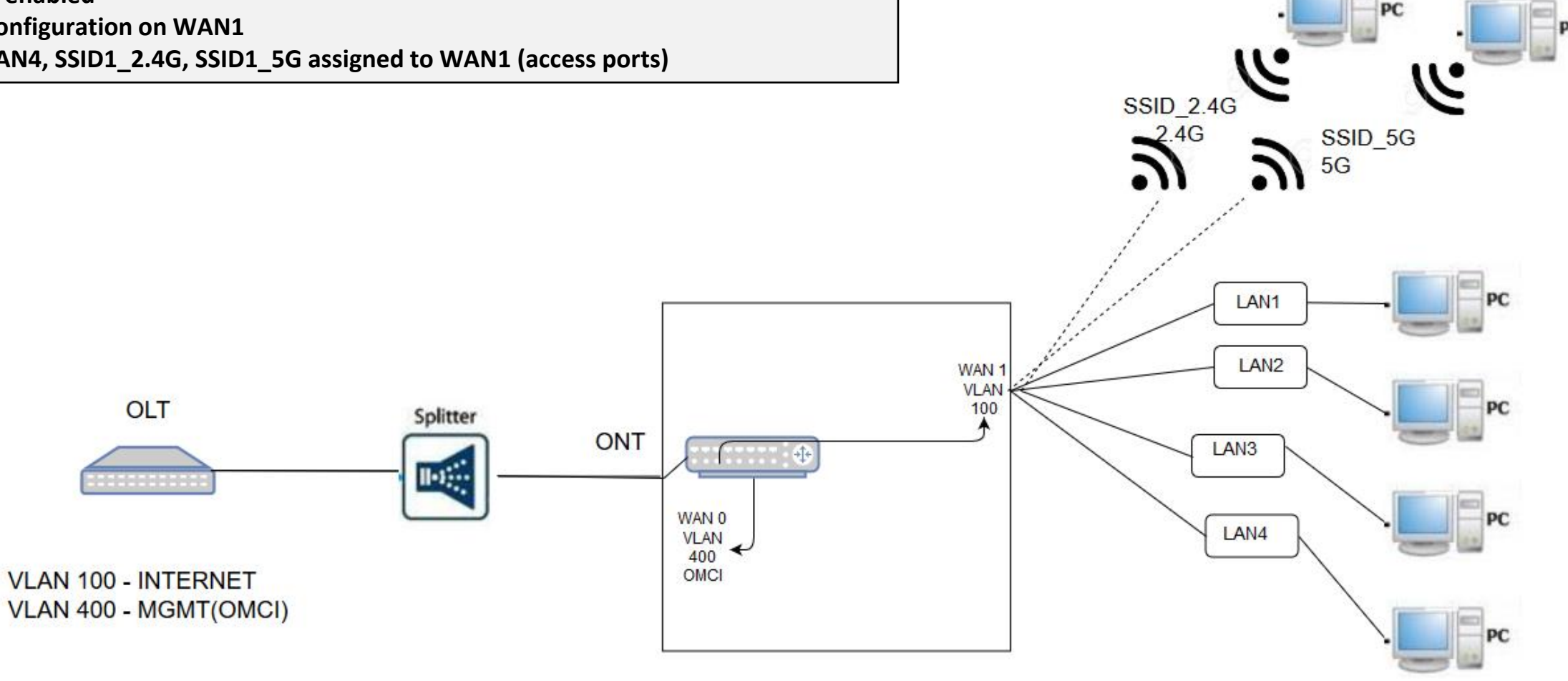

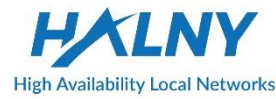

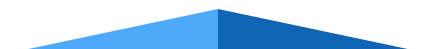

- 1. Create WAN Interface for INTERNET:
  - 1. Go to Internet Tab
  - 2. Go to the WAN
  - 3. Choose Wan
  - 4. Set Gateway Type: Route
  - 5. Set Type: INTERNET
  - 6. Set Link Mode: Connect via IP
  - 7. Set Status: Activated
  - 8. Enable NAT
  - 9. Set mapping for Internet interface
  - 10. Set Protocol Version: IPv4
  - 11. Set IPv4 Addressing Type: DHCP
  - 12. Choose VLAN Gateway Type: Tag, Set VLAN-ID and 802.1p value
  - 13. Save settings

| s         | >         | Transfer Mode:                              | PON                    | ~                          |             |   |
|-----------|-----------|---------------------------------------------|------------------------|----------------------------|-------------|---|
| et        | ~ 1       |                                             | Switch                 |                            |             |   |
|           | <b></b> ^ | A                                           | fter mode-switch devio | e configuration is restore | to default! |   |
| ITERNET:  |           | Connection Name:                            | 1_WAN                  | ~ <mark>3</mark>           |             |   |
| VAN       | 2         | Gateway Type:                               | Route                  | ~4                         |             |   |
| AN        |           | Service Type:                               | INTERNET               | ~ 5                        |             |   |
| /LAN 2.4G |           | Link Mode:                                  | Connect via IF         |                            |             |   |
| /LAN 5G   |           | Status:                                     | Activated ()           | Deactivated 7              |             |   |
| VVMP      |           | Enable NAT:                                 | Yes () No              | 8                          |             |   |
| ime       |           | Diadian Onting                              |                        | 0                          |             |   |
| oute      |           | Binding Option:                             |                        |                            |             | _ |
| ate-Limit | _         | Z LAN1                                      | Z LAN2                 | Z LAN3                     | Z LAN4      |   |
|           |           | SSID1                                       | SSID2                  | C SSID3                    | SSID4       | 9 |
| тру       | <u> </u>  | SSIDAC1                                     | SSIDAC2                | □ SSIDAC3                  | □ SSIDAC4   |   |
| nced      | •         | Protocol Version:                           |                        |                            |             |   |
|           |           | Protocot version:                           |                        |                            |             |   |
| ge        |           | O IPv4 O IPv6 C                             |                        |                            |             |   |
| iose      | •         | IPv4 Addressing Type:                       | tomatically from ISPI  | la a                       |             |   |
|           |           | <ul> <li>Static (Set a static II</li> </ul> | P from ISP)            | 11                         |             |   |
|           |           | VLAN Gateway Type:                          | TAG                    | ~                          |             |   |
|           |           | VLAN ID [1-4094]:                           | 100                    |                            |             |   |
|           |           | 802.1p [0-7]:                               | 0                      | 12                         |             |   |
|           |           | MTL (576-1500)                              | 1500                   |                            |             |   |
|           |           | Ontion 60:                                  | Activated              | Deactivated                |             |   |
|           |           | Option 82:                                  | Activated              | Deactivated                |             |   |
|           |           |                                             | 12                     | VE T Cancol                |             |   |
|           |           |                                             | 12                     | Cancer                     |             |   |
|           |           |                                             |                        |                            |             |   |

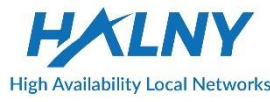

- 1. Create WAN Interface for INTERNET *PPPoE*:
  - 1. Go to Internet Tab
  - 2. Go to the WAN
  - 3. Choose Wan
  - 4. Set Gateway Type: Route
  - 5. Set Type: INTERNET
  - 6. Set Link Mode: Connect via PPP
  - 7. Set Status: Activated
  - 8. Enable NAT
  - 9. Set mapping for Internet interface
  - 10. Set Protocol Version: IPv4
  - 11. Enter PPP user name and passowrd
  - 12. Choose VLAN Gateway Type: Tag, Set VLAN-ID and 802.1p value
  - 13. Save settings

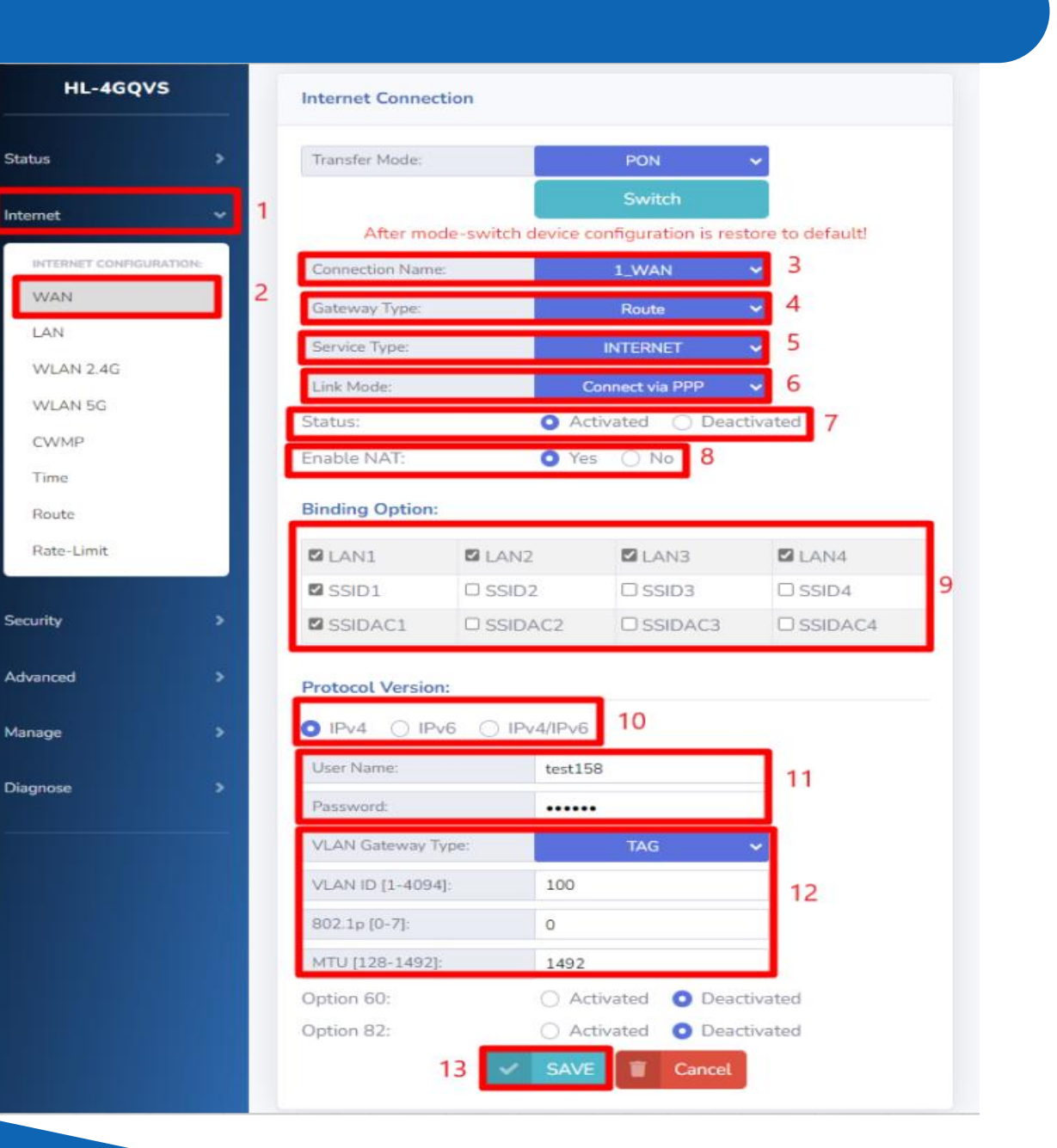

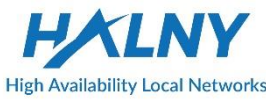

- I. Create WAN Interface for INTERNET *Static IP*:
  - 1. Go to Internet Tab
  - 2. Go to the WAN
  - 3. Choose Wan
  - 4. Set Gateway Type: Route
  - 5. Set Type: INTERNET
  - 6. Set Link Mode: Connect via IP
  - 7. Set Status: Activated
  - 8. Enable NAT
  - 9. Set mapping for Internet interface
  - 10. Set Protocol Version: IPv4
  - 11. Set IPv4 Addressing Type: Static
  - 12. Set IP address, mask, Gateway, DNS
  - 13. Choose VLAN Gateway Type: Tag, Set VLAN-ID and 802.1p value
  - 14. Save settings

| rtus       | > | Transfer Mode:                           | PON •                                  | ·                                    |           |
|------------|---|------------------------------------------|----------------------------------------|--------------------------------------|-----------|
| amot       | ~ |                                          | Switch                                 |                                      |           |
| amat       |   | L                                        | After mode-switch o                    | levice configuration is restore to o | lefault!  |
| INTERNET:  |   | Connection Name:                         | 1_WAN                                  | 3                                    |           |
| WAN        |   | Gateway Type:                            | Route                                  | 4                                    |           |
| LAN        |   | Service Type:                            | INTERNET                               | 5                                    |           |
| WLAN 2.4G  |   | Link Mode:                               | Connect via IP                         | 6                                    |           |
| VLAN 5G    |   | Status                                   | Activated O Deacti                     | vated 7                              |           |
| WMP        |   | Enable NAT:                              | 🛛 Yes 🔿 No 🛛 🞗                         |                                      |           |
| ime        |   |                                          | 0                                      |                                      |           |
| ioute      |   | Binding Option:                          |                                        |                                      |           |
| tate-Limit |   | Z LAN1                                   | Z LAN2                                 | Z LAN3                               | Z LAN4    |
| an.        |   | SSID1                                    | SSID2                                  | C SSID3                              | □ SSID4 9 |
|            |   | SSIDAC1                                  | SSIDAC2                                | SSIDAC3                              | SSIDAC4   |
|            |   | <ul> <li>Static (Set a static</li> </ul> | IP from ISP)                           |                                      |           |
|            |   | IP Address:                              | 192.168.1.2                            | 1                                    |           |
|            |   | Subnet Mask                              | 255.255.255.0                          |                                      |           |
|            |   | Default Gateway:                         | 192.168.1.1                            |                                      |           |
|            |   | Primary DNS Server:                      | 8.8.8.8                                | 12                                   |           |
|            |   | Secondary DNS Server                     | 8.8.4.4                                |                                      |           |
|            |   | VLAN Gateway Type:                       | TAG                                    |                                      |           |
|            |   | VLAN ID [1-4094]:                        | 100                                    |                                      |           |
|            |   | 802.1p [0-7]:                            | D                                      | 13                                   |           |
|            |   | MTU (576-1500):                          | 1500                                   |                                      |           |
|            |   | Option 60:                               | <ul> <li>Activated O Deacti</li> </ul> | vated                                |           |
|            |   | Option 82:                               | 🔿 Activated 🛛 Deacti                   | vated                                |           |
|            |   |                                          | 14 🔽                                   | SAVE T Cancel                        |           |
|            |   |                                          |                                        |                                      |           |

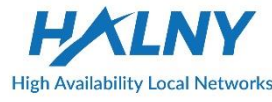

#### 5. Router Mode – INTERNET: 1-4/WIFI, VOIP interface

- WAN1 VLAN 100 Router Mode IP Interface (Static IP / DHCP Client / PPPoE Client)
  - LAN1, LAN2, LAN3, LAN4, SSID1\_2.4G, SSID1\_5G assigned to WAN1 (access ports)
  - NAT enabled
- WAN2 VLAN 300 IP Interface (Static IP / DHCP Client)
  - POTS1, POTS2 assigned to WAN2

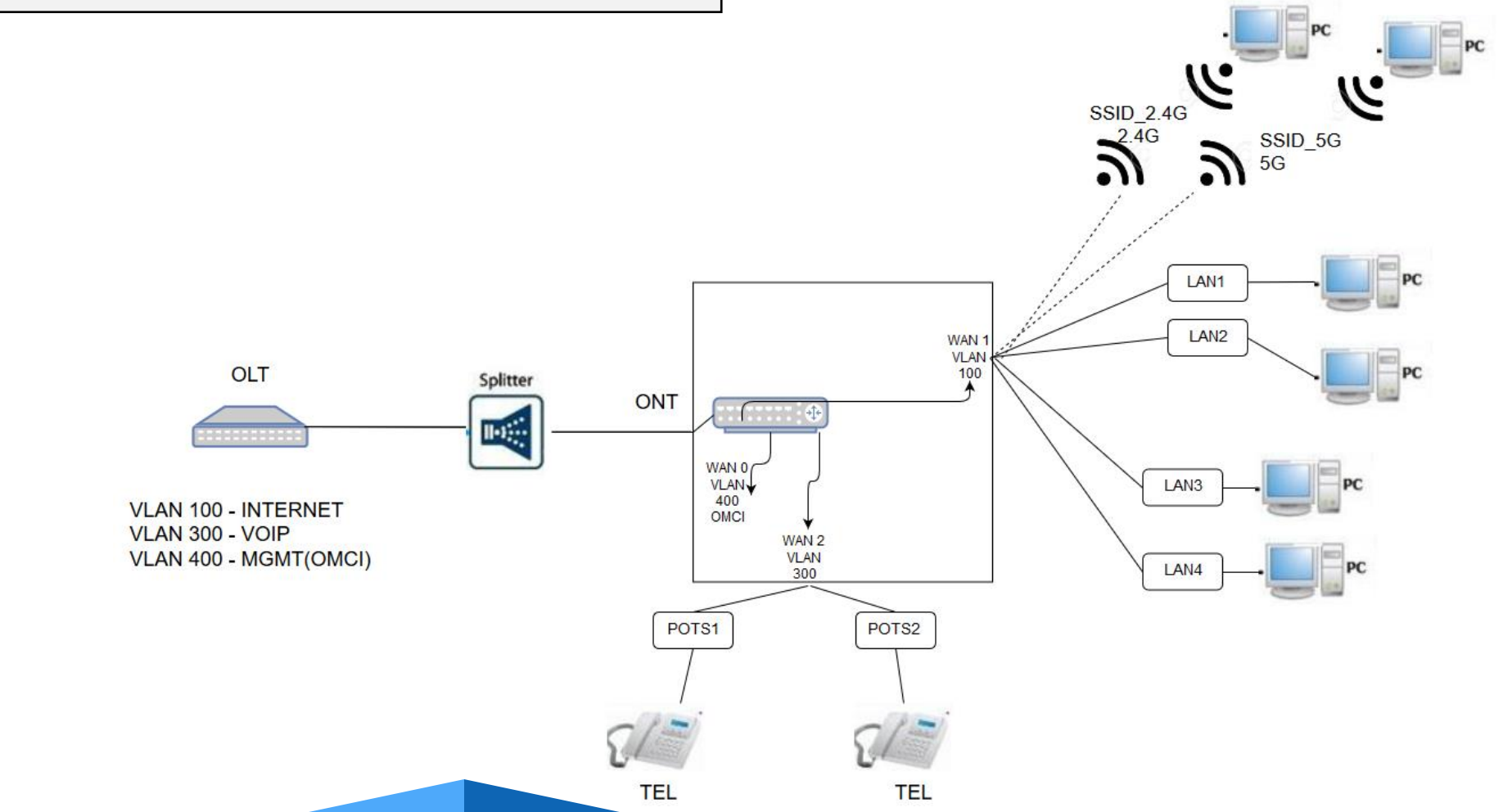

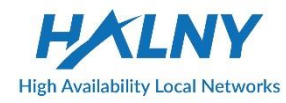

#### 5. Router Mode – INTERNET: 1-4/WIFI, VOIP interface

- Create WAN Interface for INTERNET the same as in topic: *Router Mode – only INTERNET: 1-4/WIFI*
- 2. Create second WAN interface for VOIP:
  - 1. Go to Internet Tab
  - 2. Go to the WAN
  - 3. Choose Wan
  - 4. Set Gateway Type: Route
  - 5. Set Type: VOICE
  - 6. Set Link Mode: Connect via IP
  - 7. Set Status: Activated
  - 8. Set Protocol Version: IPv4
  - 9. Set IPv4 Addressing Type: DHCP
  - 10. Choose VLAN Gateway Type: Tag, Set VLAN-ID and 802.1p value
  - 11. Save settings

| ligh Availability Local                               | I Networks       | Internet Connection                                                                                                    |                                                                                                    |                                |  |
|-------------------------------------------------------|------------------|----------------------------------------------------------------------------------------------------|----------------------------------------------------------------------------------------------------|--------------------------------|--|
| HL-4GQV                                               | /s               | Internet Connection                                                                                                    |                                                                                                    |                                |  |
| tatus                                                 | >                | Transfer Mode:                                                                                                    | PON                                                                                                    | - <b>-</b>                     |  |
| itemet                                                | - 1              | After mode-switc                                                                                                    | Switch<br>h device configuration is                                                                                | restore to default!            |  |
| INTERNET CONFIGU                                      | RATION:          | Connection Name:                                                                                                    | 3_WAN                                                                                                    | ✓ 3                            |  |
| WAN                                                   | 2                | Gateway Type:                                                                                                    | Route                                                                                                    | <ul><li>✓ 4</li></ul>          |  |
| LAN                                                   |                  | Service Type:                                                                                                    | VOICE                                                                                                    | ✓ 5                            |  |
| WLAN 2.4G                                             |                  | Link Mode:                                                                                                    | Connect via IP                                                                                                    | ✓ 6                            |  |
| WLAN 5G                                               |                  | Status:                                                                                                    | <ul> <li>Activated O De</li> </ul>                                                                                 | eactivated 7                   |  |
| CWMP                                                  |                  |                                                                                                    |                                                                                                    |                                |  |
| Time                                                  |                  | Binding Option:                                                                                                    |                                                                                                    |                                |  |
| Route                                                 |                  |                                                                                                    |                                                                                                    |                                |  |
| Data Linch                                            |                  | Protocol Version:                                                                                                    |                                                                                                    |                                |  |
| Hate-Limit                                            |                  | -                                                                                                    |                                                                                                    |                                |  |
| Hate-Limit                                            |                  |                                                                                                    | Pv4/IPv6 8                                                                                                    |                                |  |
| Hate-Limit                                            | *                | IPv4 O IPv6 O I     IPv4 Addressing Type:                                                                                                    | Pv4/IPv6 8                                                                                                    |                                |  |
| ecurity                                               | *                | <ul> <li>IPv4 IPv6 IPv6</li> <li>IPv4 Addressing Type:</li> <li>DHCP (Get an IP auto</li> </ul>                                                                                                    | Pv4/IPv6 8 matically from ISP) 9                                                                                   |                                |  |
| ecurity<br>dvanced                                    | ><br>>           | <ul> <li>IPv4 IPv6 IPv6</li> <li>IPv4 Addressing Type:</li> <li>DHCP (Get an IP auto</li> <li>Static (Set a static IP f</li> </ul>                                                                                                    | Pv4/IPv6 8<br>matically from ISP) 9<br>rom ISP)                                                                    |                                |  |
| ecurity<br>dvanced<br>anage                           | 3<br>3<br>3      | <ul> <li>IPv4 IPv6 IPv6</li> <li>IPv4 Addressing Type:</li> <li>DHCP (Get an IP auto</li> <li>Static (Set a static IP f</li> <li>VLAN Gateway Type:</li> </ul>                                                                                                    | Pv4/IPv6 8<br>matically from ISP) 9<br>rom ISP)<br>TAG                                                             | ~                              |  |
| ecurity<br>dvanced<br>anage                           | >                | <ul> <li>IPv4 IPv6 IPv6</li> <li>IPv4 Addressing Type:</li> <li>DHCP (Get an IP auto</li> <li>Static (Set a static IP f</li> <li>VLAN Gateway Type:</li> <li>VLAN ID [1-4094]:</li> </ul>                                                                                         | Pv4/IPv6 8<br>matically from ISP) 9<br>rom ISP)<br>TAG<br>300                                                      | 10                             |  |
| ecurity<br>dvanced<br>anage<br>agnose                 | >                | <ul> <li>IPv4 IPv6 IPv6</li> <li>IPv4 Addressing Type:</li> <li>DHCP (Get an IP auto</li> <li>Static (Set a static IP f</li> <li>VLAN Gateway Type:</li> <li>VLAN ID [1-4094]:</li> <li>802.1p [0-7]:</li> </ul>                                                                  | Pv4/IPv6 8<br>matically from ISP) 9<br>rom ISP)<br>TAG<br>300<br>6                                                 | 10                             |  |
| inate-Limit<br>ecurity<br>dvanced<br>anage<br>iagnose | ><br>><br>><br>> | <ul> <li>IPv4 IPv6 IPv6</li> <li>IPv4 Addressing Type:</li> <li>DHCP (Get an IP auto</li> <li>Static (Set a static IP f</li> <li>VLAN Gateway Type:</li> <li>VLAN ID [1-4094]:</li> <li>802.1p [0-7]:</li> <li>MTU (576-1500):</li> </ul>                                         | Pv4/IPv6 8<br>matically from ISP) 9<br>rom ISP)<br>TAG<br>300<br>6<br>1500                                         | 10                             |  |
| ecurity<br>dvanced<br>anage<br>iagnose                | >                | <ul> <li>IPv4 IPv6 IPv6</li> <li>IPv4 Addressing Type:</li> <li>DHCP (Get an IP auto</li> <li>Static (Set a static IP f</li> <li>VLAN Gateway Type:</li> <li>VLAN ID [1-4094]:</li> <li>802.1p [0-7]:</li> <li>MTU [576-1500]:</li> <li>Option 60:</li> </ul>                     | Pv4/IPv6 8<br>matically from ISP) 9<br>rom ISP)<br>TAG<br>300<br>6<br>1500<br>Activated O De                       | 10<br>eactivated               |  |
| ecurity<br>dvanced<br>anage<br>iagnose                | ><br>><br>>      | <ul> <li>IPv4 IPv6 IPv6</li> <li>IPv4 Addressing Type:</li> <li>DHCP (Get an IP auto</li> <li>Static (Set a static IP f</li> <li>VLAN Gateway Type:</li> <li>VLAN ID [1-4094];</li> <li>802.1p [0-7];</li> <li>MTU [576-1500];</li> <li>Option 60;</li> <li>Option 82;</li> </ul> | Pv4/IPv6 8<br>matically from ISP) 9<br>rom ISP)<br>7AG<br>300<br>6<br>1500<br>O Activated O De<br>O Activated O De | 10<br>eactivated<br>eactivated |  |

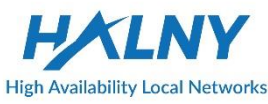

#### 2. Bridge Mode – INTERNET: 1-4/WIFI, VOIP interface

Status

Internet

Security

Advanced

Manage

Diagnose

#### 3. Basic VOIP configuration:

- Go Advanced tab
- Go VoIP Setup 2.
- 3. Choose Protocol: SIP
- Set SIP register Server address 4.
- Enable POTS port 5.
- Refresh page to check Register Status 6.
- 7. Set authentication name, password for VoIP account
- 8. Save settings

|                         |   | Bas                    | ic VolP    | A               | dvanced Vo | oIP Setup |
|-------------------------|---|------------------------|------------|-----------------|------------|-----------|
| tus >                   |   | Protocol:              |            | SIP             |            | ٦         |
| ernet >                 |   | Binding Interfa        | ce Name:   | 3_WA            | N          |           |
| :urity >                |   | Select Region:         |            | ETS-ETS         | I v        |           |
| vanced 🗸                | 1 |                        | Please us  | e ETSI for POLA | ND setting | sl        |
| And to                  | - | Register Serve         | r:         | 10.192.168.149  |            | 4         |
| ADVANCED CONFIGURATION: |   | Register Serve         | r Port:    | 5060            |            |           |
| DDNS                    |   |                        |            |                 | _          | 5         |
| Advanced NAT            |   | Port Enable<br>Setting | Ena        | ble v           | 5 🗄        | Enable v  |
| UPNP                    |   | Registration           | Registered |                 | Fault      |           |
| VoIP Setup              | 2 | Status                 | negistered |                 | 6          |           |
| IGMP/MLD                |   | Display                | 500        |                 |            |           |
| EasyMesh                |   | name                   |            |                 | 7          |           |
|                         |   | Account                | 500        |                 |            |           |
| nage >                  |   | Password               | •••        |                 |            |           |
| gnose >                 |   |                        |            | SAVE            | 8          |           |

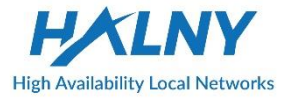

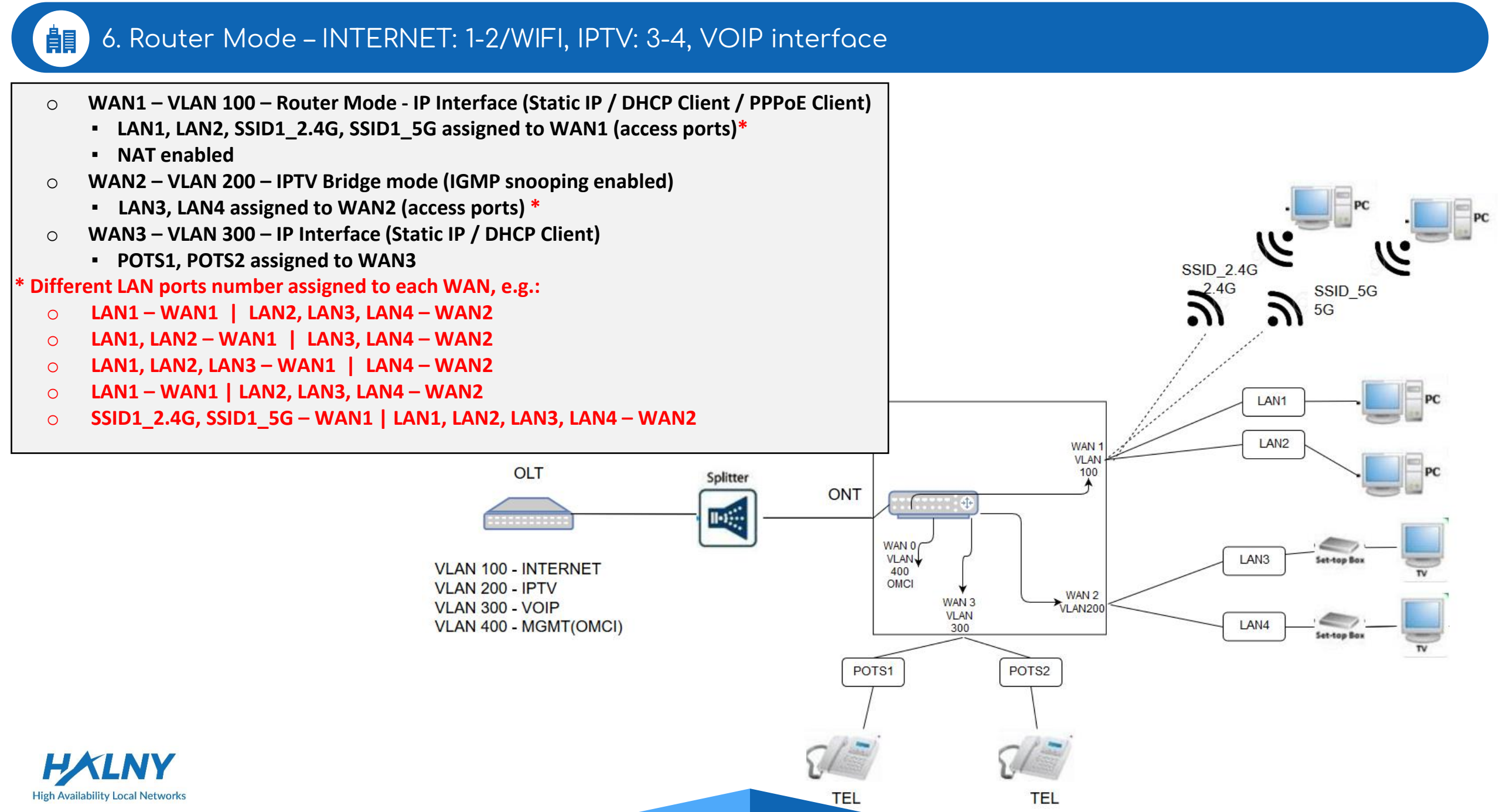

#### 6. Router Mode – INTERNET: 1-2/WIFI, IPTV: 3-4, VOIP interface

- Create WAN Interface for INTERNET the 1. same as in topic: Router Mode – only INTERNET: 1-4/WIFI
- Create WAN Interface for VoIP the 2 same as in topic: Router Mode - INTERNET: 1-4/WIFI. VOIP interface
- 3. Create WAN Interface for IPTV:
  - Go to Internet Tab
  - Go to the WAN 2.
  - 3. Choose Wan
  - Set Gateway Type: Bridge 4.
  - Set Stotus: Activated 5.
  - Set mapping for Internet interface 6.
  - 7. Choose VLAN Gateway Type: Tag, Set VLAN-ID and 802.1p value
  - Save settings 8.

High Availability Local Networks

| High Availability Local N | Y Ir | nternet Conr    | nection       |                      |                  |       |
|---------------------------|------|-----------------|---------------|----------------------|------------------|-------|
| HL-4GQVS                  |      | Internet Conne  | ction         |                      |                  |       |
| Status                    | >    | Transfer Mode:  |               | PON                  | ~                |       |
| Internet                  | ~ 1  |                 |               | Switch               |                  |       |
| INTERNET CONFIGURAT       | TION | After m         | ode-switch de | vice configuration i | s restore to def | ault! |
| WAN                       | 2    | Connection Nam  | e:            | 2_WAN                |                  |       |
| LAN                       | _    | Gateway Type:   |               | Bridge               | ~ 4              |       |
| WLAN 2.4G                 |      | Status:         | C             | Activated 🔘 🛛        | Deactivated      | >     |
| WLAN 5G                   |      | Binding Option  | :             |                      |                  |       |
| CWMP                      |      | C LAN1          | C LAN2        | LAN3                 |                  | N4    |
| Time                      |      | O SSID1         | C SSID2       | C SSID3              |                  | D4 6  |
| Route                     |      | C SSIDAC1       | O SSIDAC      |                      | 3 O SSI          | DAC4  |
| Rate-Limit                |      | Protocol Versio | n:            |                      |                  |       |
| Security                  | >    | O IPv4 O IP     | v6 ○ IPv4/    | IPv6                 |                  |       |
|                           |      | VLAN Gateway    | Түре:         | TAG                  | ~                |       |
| Advanced                  | >    | VLAN ID [1-409  | 4]: 2         | 200                  |                  |       |
| Manage                    | >    | 802.1p [0-7]:   | 4             |                      |                  |       |
| Diagnose                  | >    |                 | 8 🖌           | SAVE 📳 Can           | icel             |       |

#### 7. Rate-limit configuration

Rate-limit is set per CoS value. Before setting rate-limit value, 802.1p bit has to be set correctly, from range 0-7. For example: WAN1 – Internet CoS ->0 WAN2 – IPTV CoS ->4 WAN3 – VoIP CoS ->6

- 1. Go to Internet Tab
- 2. Go to the WAN
- 3. Choose Wan
- 4. Choose VLAN Gateway Type: Tag, Set VLAN-ID and 802.1p value
- 5. Save settings

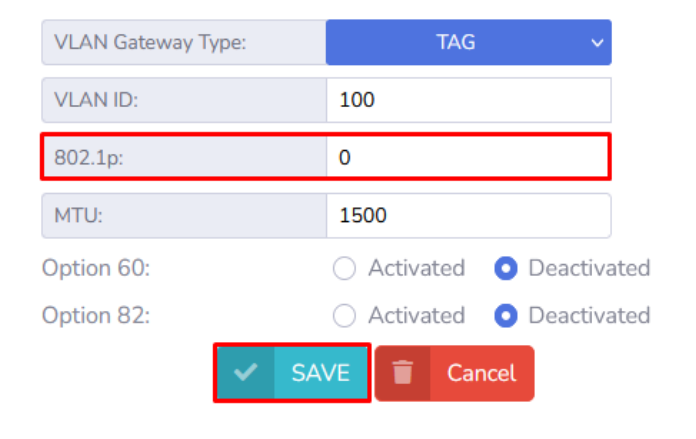

| VLAN Gateway Type: | TAG 🗸 🗸     |
|--------------------|-------------|
| VLAN ID:           | 200         |
| 802.1p:            | 4           |
| SA'                | VE 📋 Cancel |

| VLAN Gateway Type: | TAG 🗸                                              |
|--------------------|----------------------------------------------------|
| VLAN ID:           | 300                                                |
| 802.1p:            | 6                                                  |
| MTU:               | 1500                                               |
| Option 60:         | <ul> <li>Activated</li> <li>Deactivated</li> </ul> |
| Option 82:         | <ul> <li>Activated</li> <li>Deactivated</li> </ul> |
| 🗸 S/               | AVE 👕 Cancel                                       |

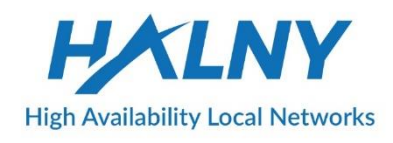

#### 7. Rate-limit configuration

Rate-limit 500/100 Mbit/s settings for Internet WAN0 with CoS=0

Stati

Adv

corresponding configuration from previous slide traffic-profile HL-4GMV\_RL create tcont 1 gemport 1/1 -1/8 dba-profile DBA tcont 2 gemport 2/1 dba-profile DBA mapper 1 gemport count 8 mapper 2 gemport count 1 bridge 1 ani mapper 1 uni virtual-eth 1 multicast-profile HL-4GMV-200 bridge 2 ani mapper 2 link ip-host-config 1 ip-host-config1 ip address dhcp extended-vlan-tagging-operation MGMT apply

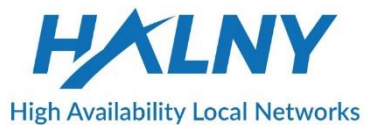

| HL-4GMVR            | Rate-Limit                                                                                                    |                                                                                                    |                                                                                    |
|---------------------|----------------------------------------------------------------------------------------------------|----------------------------------------------------------------------------------------------------|------------------------------------------------------------------------------------|
|                     | Rate Limit:                                                                                                    | 🕒 Enable 🔘 Di                                                                                                    | sable                                                                              |
|                     | Type:                                                                                                    | O (PON mode - D                                                                                                    | ASAN OLT)                                                                          |
| ~                   | Set by:                                                                                                    | ONT                                                                                                    |                                                                                    |
| NET CONFIGURATION:  | Set by ONT     /TR-069 on 1                                                                                                    | means that Rate-Limit was co<br>the ONT                                                                                                    | onfigured via WWW/XML                                                              |
|                     | Set by OLT n                                                                                                    | neans that Rate-Limit was co                                                                                                    | nfigured via OMCI on the                                                           |
| N 2.4G              | settings if en                                                                                                    | abled.                                                                                                    | able ON Fate-diffic                                                                |
|                     |                                                                                                    |                                                                                                    |                                                                                    |
| N 5G                | <ul> <li>Set by OLT is</li> </ul>                                                                                                    | s supported by DASAN and Z                                                                                                    | YXEL OLTS                                                                          |
| N 5G<br>IP          | <ul> <li>Set by OLT is</li> <li>Each Cos entry is r</li> <li>Set value in Mb/s (</li> </ul>                                                                                                    | s supported by DASAN and Z<br>related to the COS value set o<br>(0 - default unlimited)                                                                         | YXEL OLTs<br>on WAN Interface settings                                             |
| N 5G<br>IP          | <ul> <li>Set by OLT is</li> <li>Each Cos entry is r</li> <li>Set value in Mb/s</li> </ul>                                                                                                    | s supported by DASAN and Z<br>related to the COS value set o<br>(0 - default unlimited)<br>DOWNSTREAM                                                           | YXEL OLTs<br>on WAN Interface settings<br>UPSTREAM                                 |
| N 5G<br>IP          | Set by OLT is Each Cos entry is Set value in Mb/s      COS0                                                                                                    | s supported by DASAN and Z<br>related to the COS value set o<br>(0 - default unlimited)<br>DOWNSTREAM<br>500                                                    | YXEL OLTs<br>on WAN Interface settings<br>UPSTREAM<br>100                          |
| N 5G<br>P<br>Limit  | Set by OLT is Each Cos entry is Set value in Mb/s COS0 COS1                                                                                                    | s supported by DASAN and Z<br>related to the COS value set o<br>(0 - default unlimited)<br>DOWNSTREAM<br>500<br>0                                               | YXEL OLTs<br>on WAN Interface settings<br>UPSTREAM<br>100<br>0                     |
| N 5G<br>P<br>Limit  | Set by OLT is     Each Cos entry is     Set value in Mb/s      COS0     COS1     COS2                                                                                                    | s supported by DASAN and Z<br>related to the COS value set o<br>(0 - default unlimited)<br>DOWNSTREAM<br>500<br>0                                               | YXEL OLTs on WAN Interface settings UPSTREAM 100 0 0 0 0                           |
| N 5G<br>IP<br>Limit | Set by OLT is     Each Cos entry is     Set value in Mb/s      COS0     COS1     COS2     COS3                                                                                                    | s supported by DASAN and Z<br>related to the COS value set o<br>(0 - default unlimited)<br>DOWNSTREAM<br>500<br>0<br>0<br>0                                     | YXEL OLTs on WAN Interface settings UPSTREAM 100 0 0 0 0 0 0 0 0 0 0 0 0 0 0 0 0 0 |
| N 5G<br>P<br>Limit  | Set by OLT is     Each Cos entry is     Set value in Mb/s      COS0      COS1      COS2      COS3      COS4                                                                                                    | s supported by DASAN and Z<br>related to the COS value set of<br>(0 - default unlimited)<br>DOWNSTREAM<br>500<br>0<br>0<br>0<br>0<br>0                          | YXEL OLTs On WAN Interface settings UPSTREAM 0 0 0 0 0 0 0 0 0 0 0 0 0 0 0 0 0 0 0 |
| N 5G<br>P<br>Limit  | Set by OLT is     Each Cos entry is     Set value in Mb/s      COS0     COS1     COS2     COS3     COS4     COS5                                                                                                    | s supported by DASAN and Z<br>related to the COS value set of<br>(0 - default unlimited)<br>DOWNSTREAM<br>0<br>0<br>0<br>0<br>0<br>0<br>0<br>0                  | YXEL OLTs on WAN Interface settings UPSTREAM 0 0 0 0 0 0 0 0 0 0 0 0 0 0 0 0 0 0 0 |
| N 5G<br>IP<br>Limit | Set by OLT is     Each Cos entry is     Set value in Mb/s      COS0      COS1      COS3      COS4      COS5      COS5      COS      COS5      COS      COS      C | s supported by DASAN and Z<br>related to the COS value set of<br>(0 - default unlimited)<br>DOWNSTREAM<br>500<br>0<br>0<br>0<br>0<br>0<br>0<br>0<br>0<br>0<br>0 | YXEL OLTs On WAN Interface settings UPSTREAM 0 0 0 0 0 0 0 0 0 0 0 0 0 0 0 0 0 0 0 |

#### 8. Remote management – access to the ONT via WAN IP

Configuration of remote management via WAN ip address

Create WAN Interface for INTERNET:

- 1. Go Security Tab
- 2. Go ACL Tab
- 3. Enable remote web management
- 4. Choose WAN Interface
- 5. Set port
- 6. Also you may disable/enable LAN access to the ONT
- 7. Press SAVE to apply changes
- 8. Activate White list and insert network allowed to
- 9. Press SET to apply

| Igh Availability Local Networks | А | .CL Filter                       |                                        |                                              |
|---------------------------------|---|----------------------------------|----------------------------------------|----------------------------------------------|
| HL-4GMVR                        |   | ACL Filter                       |                                        |                                              |
| tatus >                         |   | Remote Web Management            |                                        |                                              |
| ternet >                        |   | Status:                          | <ul> <li>Activated O Deacti</li> </ul> | ivated 3                                     |
|                                 |   | WAN Interface:                   | 1_WAN v                                | 4                                            |
| ecurity 👻                       | 1 | Port Number:                     | 3000                                   | 5                                            |
| SECURITY CONFIGURATION:         |   | Port Number (HTTPS):             | 22910                                  | Ī                                            |
| MAC Filter                      |   | Activated for N Days (optional): |                                        |                                              |
| Port Filter                     | 2 | Infol Leave empty value to       | disable activated days op              | tion!                                        |
| ACL .                           | 2 | (If you set this value then r    | emote Web MGMT is also                 | automatically disabled after device restart) |
| Bridge Fitter                   |   |                                  |                                        |                                              |
| dvanced                         |   | Last remote Web Management of    | thange: Thu Jul 13 11:56:0             | 04 2023                                      |
|                                 |   | Web Access to Device             |                                        |                                              |
| anage >                         |   |                                  |                                        |                                              |
| iagnose >                       |   | WWW LAN Access:                  | Yes O No 6                             |                                              |
|                                 |   | HTTPS Access: (                  | ) Yes 💿 No                             | 7 SAVE 🗑 Cancel                              |
|                                 |   |                                  |                                        |                                              |
|                                 |   | Remote MGMT Filter               |                                        |                                              |
|                                 |   | White List:                      | Activated 🔿 Deactiva                   | ated                                         |
|                                 |   | Allow: 192.168.88.0              | / 23                                   | 8                                            |
|                                 |   | Rule number:                     | 1 ~                                    |                                              |
|                                 |   |                                  |                                        | 9 V SET 🗊 Delete                             |
|                                 |   |                                  |                                        |                                              |
|                                 |   | Rule N                           | umber                                  | IP Address                                   |
|                                 |   | 1                                |                                        | 192.168.88.0                                 |

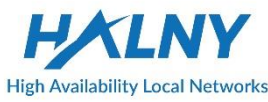

## THANK YOU

# HALNY

**High Availability Local Networks**